# 便携式气体检测仪 使用说明书 JXBS-4001 Ver1.1

# 威海精讯畅通电子科技有限公司

Weihai JXCT Electronics Co., Ltd.

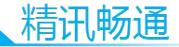

# 第1章 产品简介

# 1.1 产品概述

JXBS-4001 系列便携式气体检测仪采用目前最新的 数字化集成电路技术与国际化的气敏检测技术设计而成 一款全新的智能化气体检测仪。JXBS-4001 采用了大尺 寸的全彩液晶显示屏实时显示读数,探头方面选择行业 内知名品牌的厂商探头,依托于数年气体变送器研发经 验,使用成熟稳定长寿命的探头方案。

检测仪采用自然扩散方式检测气体,使用了国际大 厂的数字化芯片设计的检测电路可以做到非常高的灵敏 度和出色的重复性。外壳采用工业专用的高强度复合塑 料,强度高手感好,兼具有防水防尘防爆等功能。

本检测仪广泛应用于石化、环保、冶金、矿业、农 业、实验、测绘等行业。

# 1.2 功能特点

1

- 可以同时检测 1-4 种气体,厂家可根据客户需要任 意定制被检测气体种类。
- ▶ 具有多种单位,包括ppm、mg/m3、Vol%、 LEL%、ppb等众多单位自由切换。
- 丰富的人机界面,基于最新的嵌入式思路设计的全彩色界面,可以实时查询、记录、显示气体数据。
- 三种气体浓度显示方式、气体单独数字+仪表显示、多气体集合显示、选配实时曲线显示。

▶ 选配数据存储功能,支持最高 10 万条数据存储功能,可以通过 Excel 导出数据到电脑,并进行打印、编辑、图标显示功能等。

## 1.3 主要参数

| 参数   | 技术指标                     |
|------|--------------------------|
| 检测气体 | 1-4 种气体任意组合              |
| 测量方式 | 电化学/红外/催化燃烧/PID 光离子/     |
|      | 半导体/热导等方式                |
| 显示误差 | $\leq \pm 3\%$ F.S       |
| 响应时间 | T <sub>90</sub> <30 秒    |
| 线性度  | $\leq \pm 2$             |
| 重复性  | $\leq \pm 2$             |
| 恢复时间 | ≤30 秒                    |
| 工作温度 | -20℃到 50℃                |
| 工作湿度 | <95%RH 无凝结               |
| 工作电源 | 3.6VDC ,2000mAh (标配) 锂电池 |
| 显示方式 | 2.2 寸液晶显示屏               |
| 通讯方式 | USB(充电与通信)               |
| 数据存储 | 标配一万五千条数据存储空间            |
| 防护等级 | IP65                     |
| 防爆标示 | Exia II CT6              |
| 充电时间 | ≤8H (标配)                 |
| 尺寸   | 125*65*45mm              |

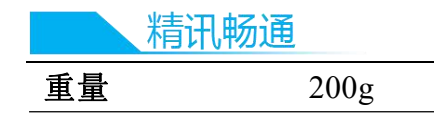

## 1.4 探头参数

四合一检测仪探头参数 气体种类 量程 分辨率 默认报警点 可燃气体 0-100%LEL 0.1%LEL 20%LEL 硫化氡 0-100PPM 0.1PPM 10PPM 一氧化碳 0-1000PPM 0.1PPM 50PPM 氢气 0-30%VOL 0.1%VOL 18.9%VOL

# 1.5 产品结构

如下图所示,产品主要由壳体、显示屏、报警 灯、蜂鸣器、探头、按键、背夹等部分组成。

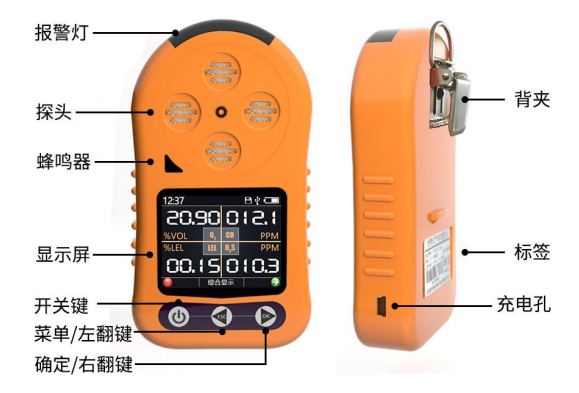

3

# 第2章 产品基本使用

## 2.1 设备基本按键

便携式气体检测仪本身有三个按键可以来进行操 作,如下图所示,左侧的按键为**电源键**,长按三秒钟 并松开即可实现开机或者关机。

根据按下的时间长短不同,中间和右边的按键分 别具有两重功能:当您短按一下时,中间的按键代表向 **左翻页**、右边按键代表向右翻页;当您长按一秒钟 时,中间按键代表取消,右边按键代表确认。

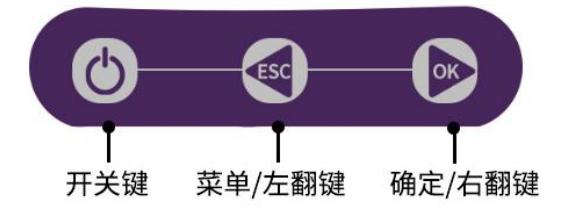

## 2.2 设备状态栏

开机后第一屏幕显示开始欢迎界面,三秒钟后自 动跳转到第一个界面,我们设备的界面的黄线上方部分 为状态栏,如下图所示。

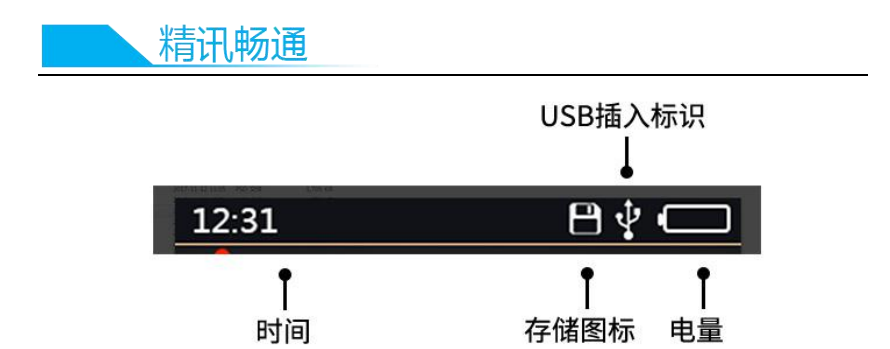

状态栏左侧显示的 12:31 为当前时间,当前时间 为 12 点 31 分钟。右侧有三个图标,第一个图标为存储 图标,在开启存储功能后图标显现,每次存储时图标会 自动变为绿色,当存储空间不足时,图标会变成红色。

右侧第二个图标为 USB 插入图标,当您的设备经 由 USB 线连接电脑后,图标会显现。第三个图标为电 池图标,用来显示电池电量。当系统充电时,电量图标 会变绿,电量条会从头走到尾循环,当电量不足时图标 会变为红色。

## 2.3 产品基本显示界面

5

设备的基本界面包括如下三种: 多合一显示界 面、单气体显示界面、折现显示界面(选配)。

第一个界面如下图所示,为多合一气体界面,该 界面下可以简洁的显示所有气体的实时数据。当气体处 于上电后预热期时,气体会显示"----",请等待预热 器结束后显示数据。正常气体显示为白色字体,当某项

气体超过报警限度后,气体会变成红色字体用来提示当 前气体超标并报警。

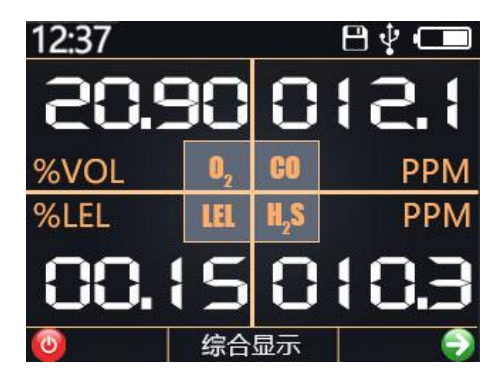

在多合一气体界面短按一下"向右翻页/确认键" 后,自动跳转到单气体显示界面,单气体显示界面只会 显示某一种气体,但是显示的数据更为全面。

如图,在屏幕的正中央使用大字体显示的是当前 的气体浓度,做上红色惊叹号代表报警情况,当出现气 体超标后,红色惊叹号会出现,同时气体由正常的白色 字体变为红色字体。屏幕中央靠下位置有一条仪表线, 气体浓度越大仪表线越长。下方显示的是测量周期下最 小浓度和最大浓度。

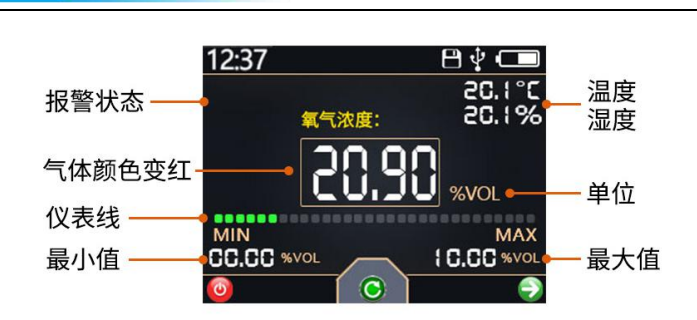

精讯畅通

在单气体显示界面下短按一下"向左翻页/取消 键"可以实现清除最大值和最小值的统计的功能,同时 在报警状态下,可以消除声光报警。

在单气体显示界面下短按一下"向右翻页/确认 键"后显示下一个气体,当四个气体界面都翻完后,自 动进入折线显示界面(选配)。

如图,屏幕上构成了一个坐标系,横轴为时间, 每一格由两次采集间隔构成,纵轴代表气体浓度,红色 折现为最近 20 次采集间隔采集到的数据的实时折线 图。

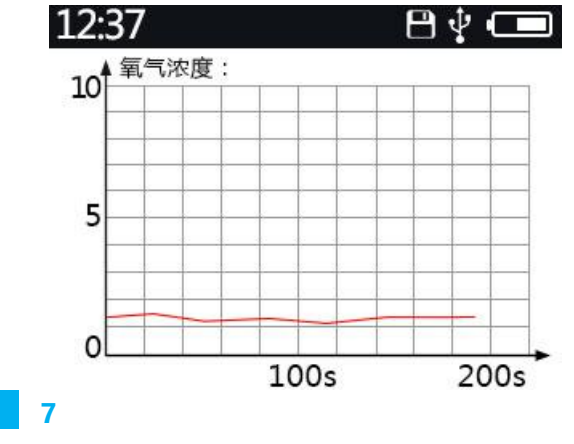

## 2.4 产品报警与消警

当产品检测到浓度超过报警限值时, 仪器会触发 报警状态, 此时蜂鸣器会发出"滴滴滴"的蜂鸣声, 报 警灯也会规律闪烁, 屏幕上相应的超标数字会从白色变 成红色, 报警图标会出现。

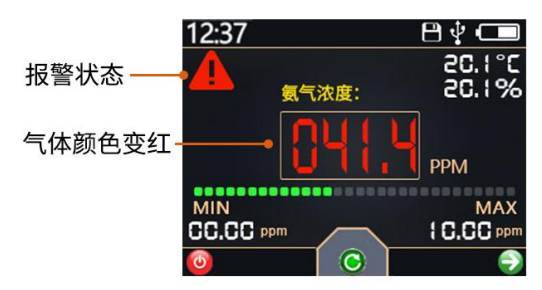

在报警状态下短按一下"向左翻页/取消键"会消 警并关闭蜂鸣器和报警灯的报警状态,但是屏幕上的红 色数字和报警图标不会消失。如果在消警状态下有另一 种气体再次触发报警,则蜂鸣器和报警灯仍旧会指示报 警,直到警报解除或者人工消警。

# 第3章 产品功能设置

## 3.1 设置菜单的基本使用

在任意气体显示界面中,长按一下"向左翻页/取 消键"即可进入功能菜单。在功能菜单在长按一下"向

8

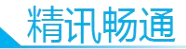

左翻页/取消键"即可推出功能菜单进入气体显示模式。

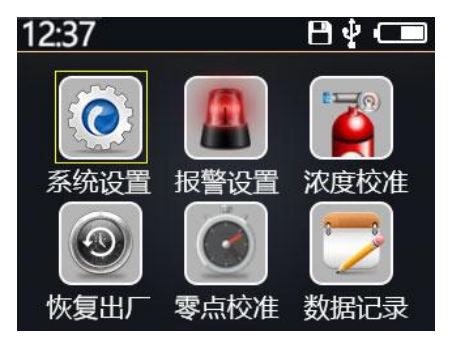

在功能菜单中,短按"向左翻页/取消键"即可向 左翻页或者减小数值,短按"向右翻页/确认键"即可 向右翻页或者增加数值。长按"向左翻页/取消键"即 可取消并回到上一级菜单,长按"向右翻页/确认键" 即可确认并进入下一级惨淡。

主菜单中可以选择进入下一级子菜单,子菜单在 红色状态下为选择状态,可以上下翻页选择你想要选择 的菜单,在参数上长按"向右翻页/确认键"可以进入 数值编辑状态,此时子菜单为蓝色状态,此时通过上下 翻页按键可以加减数值。

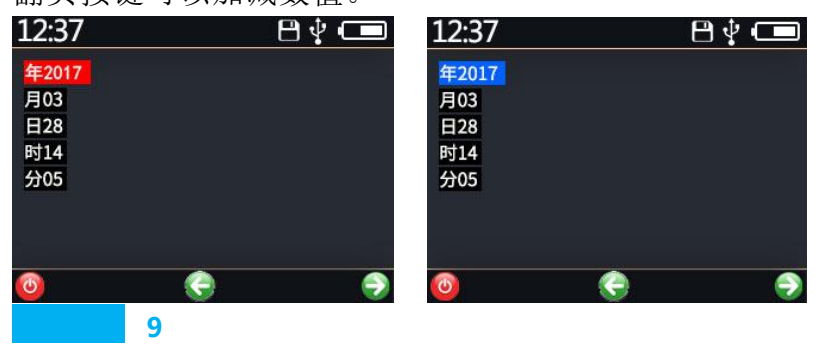

选择状态

编辑状态

# 3.2 系统设置菜单

在系统设置菜单下共有六项设置:

| 12:37 | <br>≞ ‡ 🚥 |
|-------|-----------|
| 时间设置  |           |
| 自动关机  |           |
| 背光亮度  |           |
| 背光休眠  |           |
| 单位设置  |           |
| 本机信息  |           |
|       |           |
|       |           |
| 0     | 9         |

"时间设置":用来设定当前时间,一般情况下不 需要设定,出厂已经自动校准。

"自动关机":用来设定在多长时间内没有操作设备就自动关机,设置范围为 0-15 分钟,出厂默认设定为 0 分钟,也就是不自动关机。

"背光亮度":用来设定显示屏的背光亮度,共计 有4个亮度级别,其中0为最暗,3为最亮。

"背光休眠":指的是设定在多长时间内没有操作 就关闭 LED 屏幕,设置范围为 0-15 分钟,出厂默认设 定为 0 分钟,也就是不运行背光休眠。

"单位设置":指的是设置四个气体的显示单位, 根据情况可以选择 ppm、ppb、%VOL、%LEL, mg/m<sup>3</sup> 精讯畅通

等五种情况,并不是每种气体都可以选择五种单位,具 体可用的单位请参见设备菜单。

"本机信息":用来显示硬件版本,软件版本,出 厂时间,维修时间等四种情况。

## 3.3 报警设置菜单

在报警设置菜单下共有五项设置,分别是"声光报警"、报警点1设置,报警点2设置,报警点3设置,报警点4设置。

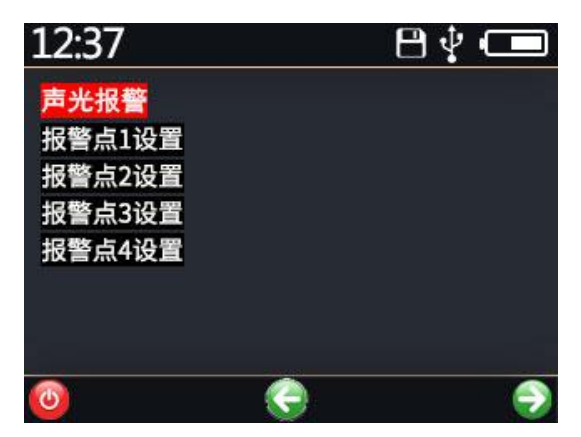

其中"声光报警"用来设置是否开启声光报警, 开启声光报警后报警声音的急促程度,设置0关闭声光 报警,1-5代表不同的急促程序,1的声音最为紧凑,5 的声音比较漫长。

其中"报警点设置"可以设置四种气体的报警 点。出厂已经默认做好了部分报警点,请按需修改自己

的报警点。如果您不需要报警设置,您只需要将报警点 设置为最大量程即可。

## 3.4 浓度校准

在浓度校准菜单下共有五行显示数据,分别是 Volt1、Volt2、Volt3、Volt4以及通道气体浓度显示。如 图所示:

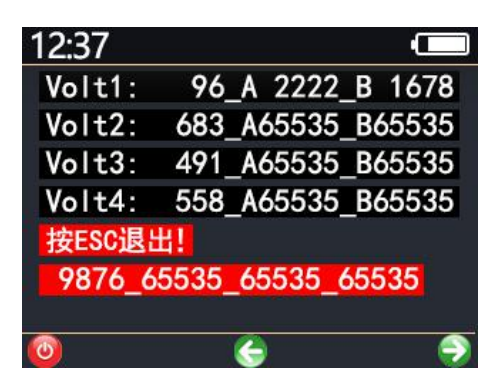

Volt1 中 96-A 表示气体浓度, 2222-B 表示气体乘 法因子, 1678 表示气体除法因子; Volt2、Volt3、Volt4 对应数据和 Volt1 含义相同。

上图最下面数据是对应各个通道标准的气体浓度。 其中 9876 表示第一通道标准气体浓度,其他数据依次 是二、三、四通道标准气体浓度。

注: 上图最多可以显示 4 种气体数值,若您购买的 是检测 1 种气体,界面只会显示 Volt1 和第一通道的标 气浓度值。

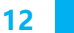

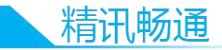

浓度校准功能为较为专业功能,非专业人士请勿 操作该项。

## 3.5 恢复出厂设置

恢复出厂设置共有两个选项,其中设置与报警回 复出厂设置为基本恢复,除去探头系数与探头零点之外 的其他配置项恢复出厂设置。探头系数恢复出厂设置主 要是解决错误的浓度校准带来的错误探头回复系数。

上述两个恢复选项均不会校准探头零点,因此在 恢复设置后应该手动校准探头零点。

## 3.6 零点校准功能

长期的探头使用或者环境温湿度参数的变化会导 致探头的零点改变,当设备出现零点不准情况后,可以 执行设备校零工作,在通风良好的正常自然环境中选择 设备校零后大约1分钟内完成设备的校零。

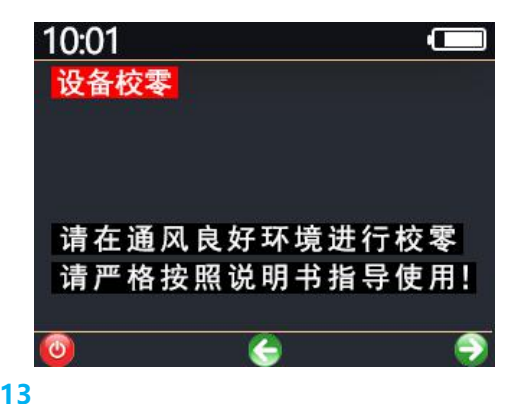

## 3.7 数据记录参数设置(选配)

在数据记录菜单下共有四项,分别是"自动记录 开关"、"记录间隔设置"、"数据使用情况"、"记录数据 清空"。

"自动记录开关":可以开启或者关闭自动记录功 能。0 是关闭,1 是开启。

"记录间隔设置":可以设置记录时间间隔,可以 设置最短 10 秒钟记录一次,最长 900 秒钟记录一次。

"数据使用情况":可以告知客户当前已经存储了 多少条数据,还有多少条数据可以存储。

"记录数据清空":可以情况存储的数据,请注 意,清空过程不可逆转,因此请谨慎操作。

# 第4章 记录数据导出

#### 4.1 驱动安装

在使用我们便携式检测仪与电脑连接之前需要安装驱动,请从我司官网下载驱动安装包,解压过后根据 需求来安装不同的驱动,Win7及以下版本的32位系统 安装"Setup\_W7\_x86\_32bits.exe",64位系统安装 "Setup\_W7\_x64\_64bits.exe"。Win8及以上版本请安装 "Setup\_W8\_x64\_64bits.exe"(64位系统)或者请安装 精讯畅通

"Setup\_W8\_x86\_32bits.exe" (32 位系统)。

Setup\_W7\_x64\_64bits.exe

Setup\_W7\_x86\_32bits.exe

Setup\_W8\_x64\_64bits.exe

Setup\_W8\_x86\_32bits.exe

# 4.2 数据软件使用

首先使用提供的 USB-Mini 数据线连接设备与电脑,在设备状态栏出现 USB 插入图标后,打开便携式数据读取软件,选择正确的串口号,点击连接设备。连接设备成功后点击"读取数据"即可将全部数据读出。 在数据较多的情况下,读取需要耗费一定的时间,请耐心等待。

| 统配置   |                     | 操作ì            | 选项                |                 |                |            |             |    |  |  |  |  |
|-------|---------------------|----------------|-------------------|-----------------|----------------|------------|-------------|----|--|--|--|--|
| 口号; 🤇 | 201165 - 断开设        | 备              | 读取数据 校准时间 清空数据 导出 |                 |                |            |             |    |  |  |  |  |
| 取状态   |                     |                |                   |                 |                |            |             |    |  |  |  |  |
| 读取3   | 制数据657条 报警信息0%      | 条 消整信息03       |                   |                 |                |            |             |    |  |  |  |  |
| 据读取   |                     |                |                   |                 |                |            |             |    |  |  |  |  |
| 编号    | 时间                  | 氧气浓度:<br>(ppm) | 氨气浓度:<br>(ppm)    | H2S浓度:<br>(ppm) | 臭氧浓度:<br>(ppm) | 温度<br>(°C) | 湿度<br>(%RH) | 状态 |  |  |  |  |
| 121   | 2018-03-25 20:01:04 | 0.00           | 0.0               | 0.0             | 100.0          | 0.0        | 0.0         |    |  |  |  |  |
| 122   | 2018-03-25 20:01:04 | 0.00           | 0.0               | 0.0             | 100.0          | 0.0        | 0.0         |    |  |  |  |  |
| 123   | 2018-03-25 20:01:04 | 0.00           | 0.0               | 0.0             | 100.0          | 0.0        | 0.0         |    |  |  |  |  |
| 124   | 2018-03-25 20:01:04 | 0.00           | 0.0               | 0.0             | 100.0          | 0.0        | 0.0         |    |  |  |  |  |
| 125   | 2018-03-25 20:01:04 | 0.00           | 0.0               | 0.0             | 100.0          | 0.0        | 0.0         |    |  |  |  |  |
| 126   | 2018-03-25 20:01:04 | 0.00           | 0.0               | 0.0             | 100.0          | 0.0        | 0.0         |    |  |  |  |  |
| 127   | 2018-03-25 20:01:04 | 0.00           | 0.0               | 0.0             | 100.0          | 0.0        | 0.0         |    |  |  |  |  |
| 128   | 2018-03-25 20:01:04 | 0.00           | 0.0               | 25.6            | 100.0          | 0.0        | 0.0         |    |  |  |  |  |
| 129   | 2018-03-25 20:01:04 | 0.00           | 0.0               | 0.0             | 100.0          | 0.0        | 0.0         |    |  |  |  |  |
| 130   | 2018-03-25 20:01:04 | 0.00           | 0.0               | 0.0             | 100.0          | 0.0        | 0.0         |    |  |  |  |  |
| 131   | 2018-03-25 20:01:04 | 0.00           | 0.0               | 0.0             | 100.0          | 0.0        | 0.0         |    |  |  |  |  |
| 132   | 2018-03-25 20:01:04 | 0.00           | 0.0               | 0.0             | 100.0          | 0.0        | 0.0         |    |  |  |  |  |
| 133   | 2018-03-25 20:01:04 | 0.00           | 0.0               | 0.0             | 100.0          | 0.0        | 0.0         |    |  |  |  |  |
| 134   | 2018-03-25 20:01:04 | 0.00           | 0.0               | 0.0             | 100.0          | 0.0        | 0.0         |    |  |  |  |  |
| 135   | 2018-03-25 20:01:04 | 0.00           | 0.0               | 0.0             | 100.0          | 0.0        | 0.0         |    |  |  |  |  |
| 136   | 2018-03-25 20:01:04 | 0.00           | 0.0               | 0.0             | 100.0          | 0.0        | 0.0         |    |  |  |  |  |
| 137   | 2018-03-25 20:01:04 | 0.00           | 0.0               | 0.0             | 100.0          | 0.0        | 0.0         |    |  |  |  |  |
| 138   | 2018-03-25 20:01:04 | 0.00           | 0.0               | 0.0             | 100.0          | 0.0        | 0.0         |    |  |  |  |  |
|       |                     |                |                   |                 |                |            |             |    |  |  |  |  |

同时使用本软件可以一键校准设备时间、一键清 空数据的功能,在设备连接情况下单击相关按钮即可一 键校时或者一键清空数据。

本软件支持将数据导出为 Excel 表格,请确认您 已经安装微软的 Excel 工具(不支持 WPS),然后即可 将数据导出为表格并存储在本地,其注意数据越多保存 耗时越久,请耐心等待。

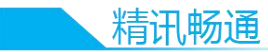

| C.  |         | 17 - (21               | -)=   | -            | -                |                                                                                                    | _      |               |                  |                    |         | 1.xlsx - Microsoft Excel |       |      |    |      |       |     |      |           |   |      |     |
|-----|---------|------------------------|-------|--------------|------------------|----------------------------------------------------------------------------------------------------|--------|---------------|------------------|--------------------|---------|--------------------------|-------|------|----|------|-------|-----|------|-----------|---|------|-----|
| e   | 一册      | 开始 植入 茨爾布局 公式 数据 東湾 採用 |       |              |                  |                                                                                                    |        |               |                  |                    |         |                          |       |      |    |      |       |     |      |           |   |      |     |
| 10  | N V     | 11 ava                 |       |              |                  |                                                                                                    |        |               |                  |                    |         | 1                        |       |      |    |      |       |     |      |           |   |      |     |
| 1   | 10      |                        | 宋体    |              | - 11             | - A A                                                                                                    |        | - <b>S</b> a  | 開始行              | 常規                 | -       |                          |       | 常規   |    | 差    | 妁     |     | 适中   | 计1        | 1 | - T  | • i |
| 158 | 18 44   | 5(7)                   |       |              |                  |                                                                                                    |        |               |                  |                    |         | 条件格式                     | (第)用  | 检查单元 | :花 | 解释性文 | * 1   | 告文本 | 链接单元 | 格输出       | Ľ | 1 15 | λ # |
|     |         | HE-SCIE!               | BZ    | <u>U</u> - E | 9-0-             | ▲ - 👳 -                                                                                                    |        | 1 国台          | #后居中 *           | - %                | · */8*1 | -                        | 表格格式、 |      |    |      |       |     |      | THE PARTY |   |      |     |
|     | ISW/IS  |                        |       |              | 24               | 5                                                                                                    | 2      | (Stat         |                  | 27.42              |         |                          |       |      |    |      | 22.22 |     |      |           |   |      |     |
|     | 967D102 |                        |       |              |                  |                                                                                                    |        | 1117234       |                  | 30.7               |         |                          |       |      |    |      | 17.14 |     |      |           |   |      | -   |
| _   | A:      |                        | • (   | -            | <u> お</u> 調考     |                                                                                                    |        |               |                  |                    |         |                          |       |      |    |      |       |     |      |           |   |      |     |
|     | A .     | art (53)               | B     | -            | C Arr inter also | D and the set of the set of the s | E      | an CE let ale | G all all climat |                    | 1 44+   | 1                        | K     | L    |    | 1    | я     | 0   | P    | Q         | K | S    |     |
| 1   | 場写      | n-j [u]                |       | 04-40        | 和 "小水)度:         |                                                                                                    | 123水波: | 具和水皮:         | ange(C)          | ) <u>86.85</u> (ak | 0 10.23 |                          |       |      |    |      |       |     |      |           |   |      |     |
| 2   | 2       | 201                    | 7-2-6 | 04:40        |                  | 0 0                                                                                                    |        | 100           |                  | 0                  | 0       |                          |       |      |    |      |       |     |      |           |   |      |     |
| 4   | 0       | 201                    | 7-2-6 | 04.49        |                  | 0 0                                                                                                    |        | 100           |                  | 0                  | 0       |                          |       |      |    |      |       |     |      |           |   |      |     |
| 5   | 4       | 201                    | 7-2-6 | 04-49        |                  | 0 0                                                                                                    |        | 100           |                  | 0                  | 0       |                          |       |      |    |      |       |     |      |           |   |      |     |
| 6   | 5       | 201                    | 7-2-6 | 04-49        |                  | 0 0                                                                                                    |        | 100           |                  | 0                  | 0       |                          |       |      |    |      |       |     |      |           |   |      |     |
| 7   | 6       | 201                    | 7-2-6 | 04-48        |                  | 0 0                                                                                                    |        | 100           |                  | 0                  | 0       |                          |       |      |    |      |       |     |      |           |   |      |     |
| 8   | 7       | 201                    | 7-2-6 | 04-48        |                  | 0 0                                                                                                    |        | 100           |                  | ů.                 | 0       |                          |       |      |    |      |       |     |      |           |   |      |     |
| 9   | 8       | 201                    | 7-2-6 | 04:48        |                  | o c                                                                                                    | 0      | 100           |                  | 0                  | ő       |                          |       |      |    |      |       |     |      |           |   |      |     |
| 10  | 9       | 201                    | 7-2-6 | 04:48        |                  | 0 0                                                                                                    | 0      | 100           |                  | 0                  | 0       |                          |       |      |    |      |       |     |      |           |   |      |     |
| 11  | 10      | 201                    | 7-2-6 | 04:48        |                  | 0 0                                                                                                    | 0      | 100           |                  | 0                  | 0       |                          |       |      |    |      |       |     |      |           |   |      |     |
| 12  | 11      | 201                    | 7-2-6 | 04:48        |                  | 0 0                                                                                                    | 0      | 100           |                  | 0                  | 0       |                          |       |      |    |      |       |     |      |           |   |      |     |
| 13  | 12      | 201                    | 7-2-6 | 04:48        |                  | 0 0                                                                                                    | 0      | 0             |                  | 0                  | 0       |                          |       |      |    |      |       |     |      |           |   |      |     |
| 14  | 13      | 201                    | 7-2-6 | 04:48        |                  | 0 C                                                                                                    | 0      | 74.4          |                  | 0                  | 0       |                          |       |      |    |      |       |     |      |           |   |      |     |
| 15  | 14      | 201                    | 7-2-6 | 04:48        |                  | 0 0                                                                                                    | 0      | 58.4          |                  | 0                  | 0       |                          |       |      |    |      |       |     |      |           |   |      |     |
| 16  | 15      | 201                    | 7-2-6 | 04:48        |                  | 0 0                                                                                                    | 0      | 60.8          |                  | 0                  | 0       |                          |       |      |    |      |       |     |      |           |   |      |     |
| 17  | 16      | 201                    | 7-2-6 | 04:48        |                  | 0 0                                                                                                    | 0      | 57.6          |                  | 0                  | 0       |                          |       |      |    |      |       |     |      |           |   |      |     |
| 18  | 17      | 201                    | 7-2-6 | 04:48        |                  | 0 0                                                                                                    | 0      | 57.6          |                  | 0                  | 0       |                          |       |      |    |      |       |     |      |           |   |      |     |
| 19  | 18      | 201                    | 7-2-6 | 04:48        |                  | 0 0                                                                                                    | 0      | 58.4          |                  | 0                  | 0       |                          |       |      |    |      |       |     |      |           |   |      |     |
| 20  | 19      | 201                    | 7-2-6 | 04:48        |                  | 0 0                                                                                                    | 0      | 58.4          |                  | 0                  | 0       |                          |       |      |    |      |       |     |      |           |   |      |     |
| 21  | 20      | 201                    | 7-2-6 | 04:48        |                  | 0 0                                                                                                    | 0      | 57.6          |                  | 0                  | 0       |                          |       |      |    |      |       |     |      |           |   |      |     |
| 22  | 21      | 201                    | 7-2-6 | 04:48        |                  | 0 0                                                                                                    | 0      | 58.4          |                  | 0                  | 0       |                          |       |      |    |      |       |     |      |           |   |      |     |
| 23  | 22      | 201                    | 7-2-6 | 04:48        |                  | 0 0                                                                                                    | 0      | 61.6          |                  | 0                  | 0       |                          |       |      |    |      |       |     |      |           |   |      |     |
| 24  | 23      | 201                    | 7-2-6 | 04:48        |                  | 0 0                                                                                                    | 0      | 54.4          |                  | 0                  | 0       |                          |       |      |    |      |       |     |      |           |   |      |     |
| 25  | 24      | 201                    | 7-2-6 | 04:48        |                  | 0 0                                                                                                    | 0      | 57.6          |                  | 0                  | 0       |                          |       |      |    |      |       |     |      |           |   |      |     |
| 26  | 25      | 201                    | 7-2-6 | 04:48        |                  | 0 0                                                                                                    | 0      | 58.4          |                  | 0                  | 0       |                          |       |      |    |      |       |     |      |           |   |      |     |
| 27  | 26      | 201                    | 7-2-6 | 04:48        |                  | 0 0                                                                                                    | 0      | 58.4          |                  | 0                  | 0       |                          |       |      |    |      |       |     |      |           |   |      |     |
| 28  | 27      | 201                    | 7-2-6 | 04:48        |                  | 0 0                                                                                                    | 0      | 55.2          |                  | 0                  | 0       |                          |       |      |    |      |       |     |      |           |   |      |     |
| 29  | 28      | 201                    | 7-2-6 | 04:48        |                  | 0 0                                                                                                    | 0      | 57.6          |                  | 0                  | 0       |                          |       |      |    |      |       |     |      |           |   |      |     |
| 30  | 29      | 201                    | 7-2-6 | 04:48        |                  | 0 0                                                                                                    | 0      | 60.8          |                  | 0                  | 0       |                          |       |      |    |      |       |     |      |           |   |      |     |
| 31  | 30      | 201                    | 7-2-6 | 04:48        |                  | 0 0                                                                                                    | 0      | 55.2          |                  | 0                  | 0       |                          |       |      |    |      |       |     |      |           |   |      |     |
| 32  | 31      | 201                    | 7-2-6 | 04:48        |                  | 0 0                                                                                                    | 0      | 58.4          |                  | 0                  | 0       |                          |       |      |    |      |       |     |      |           |   |      |     |
| 33  | 32      | 201                    | 7-2-6 | 04:48        |                  | 0 0                                                                                                    | 0      | 58.4          |                  | 0                  | 0       |                          |       |      |    |      |       |     |      |           |   |      |     |
| 36  | 33      | 201                    | 7-2-6 | 04:48        |                  | 0 0                                                                                                    |        | 55.2          |                  | 0                  | 0       |                          |       |      |    |      |       |     |      |           |   |      |     |
| 35  | 34      | 201                    | 7-2-6 | 04:48        |                  | 0 0                                                                                                    | 0      | 57.6          |                  | 0                  | 0       |                          |       |      |    |      |       |     |      |           |   |      |     |
| 00  | 30      | 201                    | 1-2-b | 04:48        |                  | 0 0                                                                                                    |        | 08.4          |                  | 0                  | 0       |                          |       |      |    |      |       |     |      |           |   |      |     |
| 20  | 36      | 2018                   | -3-25 | 20:01        |                  |                                                                                                    |        | 61.6<br>E4.4  |                  | 0                  | 0       |                          |       |      |    |      |       |     |      |           |   |      |     |
| 20  | 20      | 2018                   | -2-2E | 20:01        |                  | 0 0                                                                                                    |        | 54.4          |                  | 0                  | 0       |                          |       |      |    |      |       |     |      |           |   |      |     |